## SUGGESTED FORMS for PERSONAL MENU For ORGANIZATION MANAGERS and SUPPORT STAFF <u>How to Create a Personal Menu</u>

In the <u>GO TO</u> field of the General Menu Screen of Banner type in GUAPMNU. In the right-hand column under "Object" type in, one form name at a time, the 7-character Form Name listed below (the Form Description will fill in automatically). Hit your down arrow key after each entry. After entering all Form Names, click on the Save icon. Exit from the form and exit from Banner. Log back into Banner. Now when you click on Personal Menu, these Forms will appear on the right-hand side and you no longer need to navigate through the menu structure.

**Suggested Forms** 

| Form Description                | Form Name | Purpose                                                                                                    |
|---------------------------------|-----------|----------------------------------------------------------------------------------------------------|
| Budget Availability Status Form | FGIBAVL   | Query budget status by account code.<br>See a quick snapshot of your budget.<br>No drill-down capability from this<br>Form. Enter in org code and<br>account code (use 6001 since this<br>is the first account code that exists. |
| Organization Budget Status Form | FGIBDST   | Query budget, see transaction detail;<br>View reqs, POs, invoices, etc.<br>Drill down capability to the document<br>level. Note that pool accounts are not<br>displayed as they were in FRS.                                     |
| Executive Summary Form          | FGIBDSR   | View combined budget information for a division or executive level.                                                                                                    |
| User Approval Form              | FOAUAPP   | Requisitions for your approval.                                                                                                    |
| Document Approval History Form  | FOIAPPH   | View approval history of requisitions. This form has query capability.                                                                                                    |
| Approval History Form           | FOIAPHT   | Another form to view approval History.                                                                                                    |
| Document by User Form           | FOADOCU   | View documents created by User ID.<br>Particularly helpful if you want to<br>see the requisitions that you created.                                                                                                    |

| Document History Form            | FOIDOCH | Track documents from Req to PO to<br>invoice to Check. See status of<br>each document (complete, approved,<br>etc.).                                                                                 |
|----------------------------------|---------|----------------------------------------------------------------------------------------------------|
| Open Purchase Orders by FOAPAL   | FPIOPOF | View outstanding Purchase Orders<br>By FOAPAL distribution.                                                                                                    |
| Detail Encumbrance Activity Form | FGIENCD | View the status of outstanding POs.                                                                                                    |
| Detail Transaction Activity Form | FGITRND | View transaction activity to a particular FOAPAL distribution.                                                                                                    |
| Requisition Form                 | FPAREQN | Enter on-line requisition.                                                                                                    |
| Open Requisition by FOAPAL       | FPIORQF | View requisitions not converted to completed Purchase Orders.                                                                                                    |
| Oracle Password Change Form      | GUAPSWD | Change your sign-on password.                                                                                                    |
| Organization Codes               | FTVORGN | View listing of all organization.                                                                                                    |
| Account Codes                    | FTVACCT | View listing of all account codes;<br>to view only payroll expense codes-<br>enter a query of 6%, execute query;<br>to view only non-payroll expense<br>codes-enter a query of 7%, execute<br>query. |
| Fund Codes                       | FTVFUND | View listing of all funds.                                                                                                    |
| Program Codes                    | FTVPROG | View listing of all program codes.                                                                                                    |